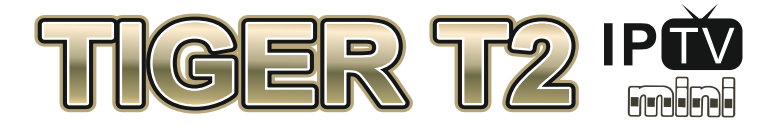

Цифров ефирен HD приемник Digital Terrestrial HD Receiver

# DVB-T2

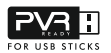

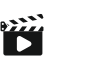

XBT

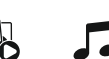

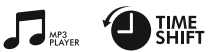

# Ръководство за потребителя

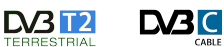

www.tiger-tv.eu

# Преден и заден панел

#### Преден панел

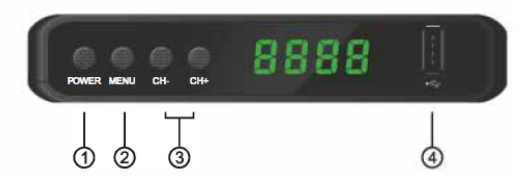

- 1. Бутон POWER за включване или включване в режим на готовност.
- 2. Бутон MENU за влизане в основното меню.
- 3. Бутони СН- / СН + до предишния или следващия канал.
- USB портът за свързване на външен носител се използва за актуализиране на софтуера и за възпроизвеждане на носителя.

#### Заден панел

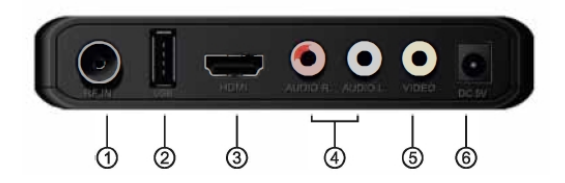

- 1. RF IN Вход за антена за кабелна връзка.
- USB портът за свързване на външния носител се използва за актуализиране на софтуера и за възпроизвеждане на медийните файлове и за адаптер WiFi.
- 3. HD OUT Цифров видео / аудио изход.
- 4. AUDIO L / R Аналогов аудио изход (стерео).
- 5. VIDEO Аналогов видео изход.
- 6. Конектор DC 5V 2A за захранване 5V.

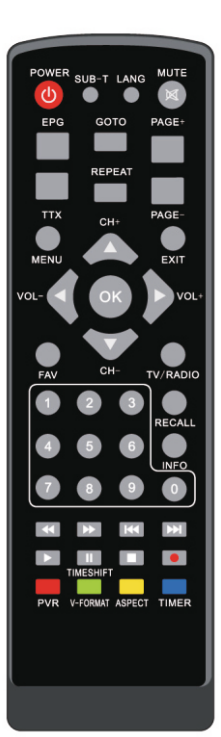

| POWER                          | Вкл. / Режим на готовност                                                                                                    |  |  |  |
|--------------------------------|----------------------------------------------------------------------------------------------------|--|--|--|
| INFO                           | Подробности за текущия канал / групи на канали IPTV                                                                           |  |  |  |
| TV/ RADIO                      | Превключете между режимите на телевизора / радиото / IPTV                                                                     |  |  |  |
| MUTE                           | Изключете звука                                                                                                    |  |  |  |
| REC                            | Рекорд                                                                                                    |  |  |  |
| STOP                           | Спиране на възпроизвеждане / запис                                                                                            |  |  |  |
| LANG                           | Езиков избор                                                                                                    |  |  |  |
| MENU                           | Меню                                                                                                    |  |  |  |
| ок                             | Списък на повикванията с приложения. Активирайте менюто                                                                       |  |  |  |
| CH+/CH-                        | Отворете предишния / следващия канал                                                                                          |  |  |  |
| VOL+/VOL-                      | Настройте силата на звука                                                                                                    |  |  |  |
| PAGE +/-                       | Превъртете нагоре и надолу списъка.                                                                                           |  |  |  |
| 0-9                            | Номерът на канала и цифровите данни в менюто                                                                                  |  |  |  |
| EPG                            | Извикване на функцията на ръководството за програмиране                                                                       |  |  |  |
| FAV                            | Списък на избраните канали                                                                                                    |  |  |  |
| V-FORMAT                       | Резолюция на екрана                                                                                                    |  |  |  |
| RECALL                         | Върнете се в предишното меню                                                                                                  |  |  |  |
| PAUSE                          | Функция Пауза / Timeshift                                                                                                    |  |  |  |
| PLAY                           | Play                                                                                                    |  |  |  |
| EXIT                           | Връщане или излизане от менюто                                                                                                |  |  |  |
| <b>REV/NEXT</b>                | Предишна / Следваща                                                                                                    |  |  |  |
| SUB-T                          | Субтитри                                                                                                    |  |  |  |
| ттх                            | Телетекст                                                                                                    |  |  |  |
| PVR                            | PVR носители                                                                                                    |  |  |  |
| ASPECT                         | Формат 16:9 / 4:3                                                                                                    |  |  |  |
| REPEAT                         | Повторение                                                                                                    |  |  |  |
| TIMER                          | Таймер                                                                                                    |  |  |  |
| RED<br>GREEN<br>YELLOW<br>BLUE | Многоцветните бутони се използват за<br>управление на страници в режим<br>телетекст и допълнителни команди в<br>режим на меню |  |  |  |

# Схема за свързване

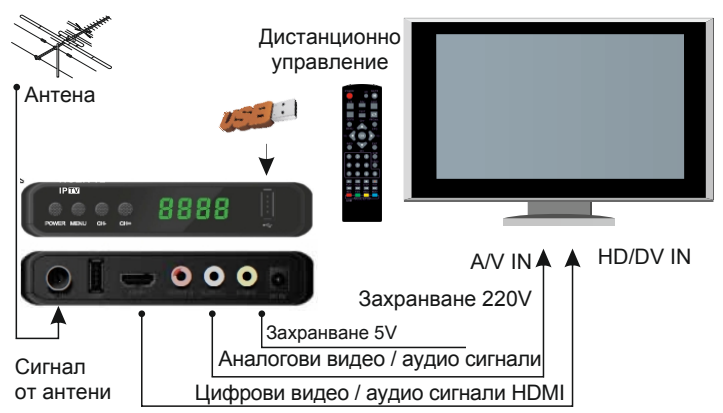

Разопаковайте опаковката и поставете батериите в дистанционното управление. Свържете приемника с помощта на типичната диаграма на свързване по-горе, внимателно прегледайте информацията в това ръководство:

1. Свържете кабела на антената към приемника ANT IN.

2. От терминала ANT OUT можете да сигнализирате антената към друг праймер или телевизор.

3. Свържете видео / аудио входа на телевизора, като използвате предоставения в кутията 3RCA-3RCA кабел.

Ако вашият телевизор има цифров видео вход, използвайте HDMI кабел.

- 5. Свържете праймера към 220 V / 50 Hz захранващия контакт.
- 6. Включете телевизора и задайте режима VIDEO на входа.
- 7. Включете приемника.

# Ръководство за инсталиране

След първото включване на приемника или след възстановяването на фабричните настройки, телевизионният екран показва меню **Ръководство за инсталиране.** 

| Тид по    | э устан | ювке    |            |
|-----------|---------|---------|------------|
| Язык меню |         | Русский |            |
| Страна    |         | Украина |            |
|           |         |         |            |
|           |         |         |            |
| ват Выход |         |         | $\diamond$ |
|           |         |         |            |
|           |         |         |            |
|           |         |         |            |
|           |         |         |            |

1. С помощта на бутоните на дистанционното управление [СН ▲ / ▼] се избират вертикалните елементи от менюто. Бутоните [VOL ◄ / ▶] ви позволяват да изберете желаното меню за щипка.

2. Изберете меню "Държава и език".

 Направете желаните настройки в менюто "Екранно меню" и "Формат на рамката".

4. Натиснете бутона [OK], за да стартирате търсенето на канали в автоматичен режим.

5. След като приключи търсенето на канали, приемникът

автоматично преминава в режим на гледане на телевизия.

Натиснете бутона [ОК], за да извикате избрания списък с канали.

Като използвате [CH ▲ / ▼], изберете желания канал и натиснете бутона [OK], за да го видите.

Ако не се покаже менюто на Ръководството за инсталиране:

6. Натиснете бутона [MENU] и изберете "Настройки система",

като натиснете [Ch ▼]. Като използвате [CH ▲ / ▼], изберете "Възстановяване на фабричните настройки" и натиснете бутона [OK], за да нулирате всички параметри на приемника до фабричните настройки. Стандартната стойност на паролата е "0000". (Тази стъпка трябва да се извърши при първа употреба или след актуализация на софтуера.)

 След успешно нулиране на фабричните настройки, ще се появи менюто "Наръчник за инсталиране". Следвайте стъпки от 1 до 4 погоре.

За повече информация вижте Основни настройки.

# Основни настройки

#### Главно меню

Ако натиснете [MENU] в режим на преглед, в основното меню на потребителя се отварят до 5 подключа:

- Програми
- Картина
- Търсене
- Регион и време
- Настройки
- Система
- ♦ USB

Използвайте дистанционното управление [CH ▲ / ▼], за да изберете желания елемент и натиснете [OK], за да влезете в това меню. Натиснете [EXIT], за да излезете.

## ЗАБЕЛЕЖКА

1. Четирите навигационни бутона [▲ / ▼ / ◀ / ▶], [OK] и [EXIT] имат същата функция на всички нива на менюто.

2. Някои бутони имат други функции в различни елементи от менюто. Тези функции ще се показват на екрана.

3. Функциите на програмираните (цветни) клавиши зависят от менюто, на което сте натиснали. Тези функции ще се показват на екрана.

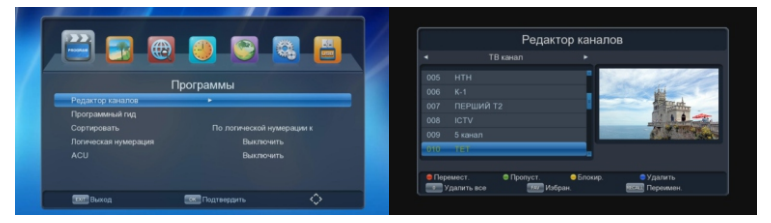

# 1. Програми

Преместете курсора на "Програми" и след това кликнете върху [OK] увійти в підменю, яке містить наступні підрозділи:

- Редактор на канали
- Телевизионен водач
- Сортиране
- Логическо номериране
- ACU

#### 1.1 Редактор на канали

Използвайте цветните клавиши, за да ги настроите според информацията на екрана. Стандартната стойност на паролата е "0000".

• Favorites: Натиснете клавиша FAV, за да създадете списък с любими канали. Изберете желания канал и натиснете [OK], за да изберете групата.

• Преместване: Натиснете бутона [RED], за да се придвижите канала. Изберете желания канал с клавишите [CH ▲ / ▼] и [OK]. За да запазите и излезете от текущото меню, натиснете бутона [EXIT].

• Заключване: Натиснете бутона [ЖЪЛТ], за да изберете Икона на блок. Изберете желания канал и натиснете [ОК], за да го заключите. Повторното натискане на [ОК] отменя заключването. За да запазите и излезете от текущото меню, натиснете бутона [EXIT].

• Пренебрегване: Ако искате да пропуснете дадена програма последователно превключване към общия списък - изберете приложение и натиснете [ЗЕЛЕН].

- Изтриване: Натиснете бутона [BLUE], за да изтриете каналите.
- Изтриване на всички: Натиснете бутона [0], за да изтриете всички канали.
- Редактиране: Натиснете бутона [RECALL], за да промените заглавието

1.2 Номериране на логически канали (LCN)

Преместете курсора на "Логическо номериране на канали (LCN)" и натиснете бутона [OK], за да влезете в подменюто. Стойността "Enabled" за тази позиция гарантира присвояването на телевизионните канали на номера (код, ID), определен от оператора. За да зададете номера на канала според предпочитанията на потребителя в този елемент от менюто, задайте стойността на "Off".

## 2. Изображение

Преместете курсора на "Изображения" и кликнете върху [ОК] до въведете подменю, съдържащо 4 подгрупи. Използвайте бутоните [СН

- ▲ / ▼] и [OK], за да изберете. Натиснете [EXIT], за да излезете.
  - Аспектно съотношение: Auto / 4: 3PS / 4: 3LB / 16: 9PB / 16: 9WS
  - Резолюция: Auto / 576i / 576p / 720p / 1080i / 1080p
  - Телевизионен формат: PAL / NTSC
  - Прозрачност

# 3.1 Търсене

Преместете курсора на "Търсене" и натиснете бутона [OK], за да влезете в подменю, което съдържа следните подключове:

- Тип на търсенето: Изберете желания от вас.
- ◆ Автоматично търсене: Натиснете бутона [OK], за да стартирате автоматично търсене.
- Държава: Изберете държавата, в която се намирате.
- Мощност на антената: Вкл. / Изкл

#### 3.2 Ръчно търсене

Диапазон на търсене: MX / DXF

# Режим на търсене:

Честотен канал / Честота

Канал №: Наличен само за

Режим на търсене с честотен канал.

Честота: Само налични

в режим на търсене "Честота".

Честотна лента: 6MHz / 7MHz / 8MHz

| Ручной поиск   |    |      |   |
|----------------|----|------|---|
|                |    |      |   |
| Слепой поиск   | •  | UHF  | • |
| Частота канала |    |      |   |
| Частота(MHz)   |    |      |   |
| Bandwidth(M)   |    |      |   |
| начало         |    |      |   |
|                |    |      |   |
| Мощность:      |    | 80%  |   |
| Качество:      |    | 100% |   |
| EVE Bi-xog     | ок |      |   |

Старт: За да започнете търсенето, натиснете бутона [OK]. Натиснете [EXIT], за да излезете и всички намерени канали ще бъдат автоматично запазени. Ниво / качество на сигнала: Везни, които представляват нивото на сигнала.

## 4. Време

Преместете курсора на "Time" и натиснете бутона [OK], за да влезете в подменюто, което съдържа следните разделения:

#### 4.1 Регион и време

- Време за компенсиране: Автоматично / ръчно
- област
- Часова зона (GMT): в рамките на UTC + 00: 00-00: 30.
- Дневно време: включено / изключено

| - <u></u>        | ) 🕘 💽 🙉                           |   |
|------------------|-----------------------------------|---|
| Pe               | егион и время                     |   |
| Смещение времени | <ul> <li>Автоматически</li> </ul> | _ |
|                  |                                   |   |
|                  |                                   |   |
|                  |                                   |   |
|                  |                                   |   |
| Par Perron       |                                   | ~ |

#### ЗАБЕЛЕЖКА

Менютата "Регион", "Часова зона (GMT)" и "DST" са активни само когато е избран режимът "Ръчно".

#### 4.2 Сън (ТІМЕ)

Можете да изберете времето, през което приемникът да бъде автоматично изключен.

#### 4.3 Таймер ON / OFF

Можете да изберете деня и часа, когато приемникът ще бъде включен или изключен автоматично.

Режим: Вкл. / Изкл

Повторете: веднъж / дневно / ден от седмицата.

Начална дата: Използвайте навигационните и цифровите клавиши, за да зададете датата на събитието.

Начално време: Използвайте навигационните и цифровите клавиши, за да зададете часа на събитието.

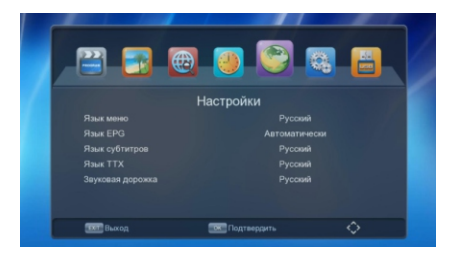

## 5. Настройки

Преместете курсора на "Настройки" и натиснете бутона [OK], за да влезете в подменю, което съдържа следните подключове:

- 1. Езикът е менюто
- 2. EPG език
- 3. Език на субтитрите
- 4. Телетекст език
- 5. Аудио език

Използвайте бутоните [CH ▲ / ▼] и [OK], за да изберете. Натиснете [EXIT], за да излезете.

# 6. Система

Преместете курсора на "System" и натиснете бутона [OK], за да влезете в подменю, съдържащо 6 подразделения. Използвайте бутоните [CH ▲ / ▼] и [OK], за да изберете. Натиснете [EXIT], за

|            | <b>@</b> _                | 9 |   |
|------------|---------------------------|---|---|
|            | Систем                    | a |   |
|            |                           |   |   |
|            |                           |   |   |
|            |                           |   |   |
| Информация |                           |   |   |
|            |                           |   |   |
|            |                           |   |   |
|            |                           |   |   |
| THE Damage | Contraction of the second |   | ~ |

- Родителски контрол (Възраст на детето: Off / 10/12/14/16/18)
- Задайте парола
- Възстановете фабричните настройки

Преместете курсора на "Фабрични настройки" и натиснете [OK] за да нулирате всички параметри на приемника до фабричните настройки. Стандартната стойност на паролата е "0000". (Тази стъпка трябва да се извърши при първа употреба или след актуализация на софтуера.)

• Информация

Надстройване на софтуера

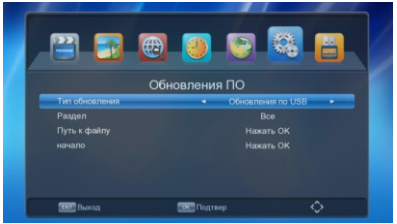

За да актуализирате софтуера на приемника, трябва да свържете USB устройство с желания файл към приемника. Посочете пътя към файла и изберете типа и режима на актуализацията. Преместете курсора на "Старт" и натиснете [OK]. За да избегнете повреда на оборудването, не изключвайте захранването на приемника, когато актуализирате софтуера.

• Мрежови настройки

◆ За да се свържете с интернет, трябва да свържете WiFi адаптер.

# 7. USB

Преместете курсора на "USB" и натиснете [OK], за да влезете в подменюто, който съдържа 4 отделения. Свържете USB устройство за съхранение и използвайте [CH ▲ / ▼], за да изберете, натиснете [OK], за да влезете в желаното устройство.

## • Мултимедиа

В тази секция можете да възпроизведете видео файл, да го слушате музика или да видите снимки от USB устройство.

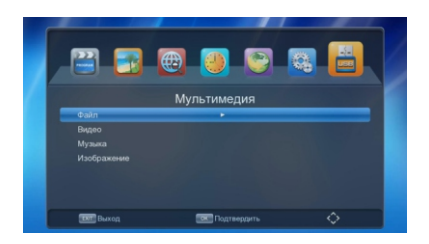

# • Записани файлове

Този раздел съдържа телевизионни записи.

# ♦ Настройте PVR

Изберете устройство, което да записва и настройва Timeshift.

# Интернет

За да се свържете с интернет, трябва да свържете WiFi адаптер. Но направете съответните настройки в менюто:

• «Система» - «Настройки на мрежата».

Налице са следните интернет приложения:

- Времето
- Youtube
- Gmail
- Rss Reader
- IPTV телевизия (повече от 1800 канали). Линк за самообновляем списък с IPTV български канали: https://pastebin.com/raw/dENGLYdE/.m3u
- Megogo

## Отстраняване на неизправности

| Проблемът е                                            | Възможна причина                                                                     | Какво да направя                                                                                                    |
|--------------------------------------------------------|--------------------------------------------------------------------------------------|----------------------------------------------------------------------------------------------------|
| Приемникът не<br>се включва                            | Приемникът не е свързан<br>към мрежата 220V                                          | Проверете връзката с<br>електрозахранването. Изключете<br>приемника от мрежата. Изчакайте 5-10<br>минути и отново се свържете с мрежата |
| Не можете да                                           | Антената не е конфигурирана                                                          | Нагласете антената или я заменете с външна антена                                                                                       |
| сканирате                                              | Грешна антена                                                                        | Нуждаете се от антена, която има входно съпротивление от 75 ома                                                                         |
| телевизионни канали                                    | Въведени са неправилни параметри                                                     | Въведете правилно честотата и честотната лента                                                                                          |
| Havo                                                   | Кабепът за аудио / видео е неправилно<br>свързан или повреден                        | Проверете връзката и целостта на кабела                                                                                                 |
| пяма<br>изображение                                    | Неправилно зададени<br>настройки за видео / аудио                                    | Проверете настройките за видео / аудио<br>на телевизора и приемниците                                                                   |
| Няма цвят                                              | Системата за видео изход на<br>приемника се различава от<br>телевизионния режим      | Проверете настройките за видео / аудио<br>на телевизора и приемниците                                                                   |
| Изкривяване на<br>изображението<br>при смяна на канала | Това е допустимо<br>и не е дефект в устройството                                     |                                                                                                    |
|                                                        | Батериите са неправилно инсталирани                                                  | Инсталирайте правилно батериите                                                                                                    |
| Дистанционното                                         | Извадени батерии                                                                     | Сменете батериите                                                                                                    |
| управление е<br>повредено                              | Дистанционното управление не<br>е насочено или не е достатъчно<br>близо до приемника | Променете позицията на дистанционното<br>управление и приближете се до<br>устройството                                                  |
| Друг език на аудио<br>и субтитри                       | Аудио песен е избран<br>неправилно                                                   | Натиснете бутона Audio, за да<br>изберете друг аудио запис.                                                                             |
|                                                        | Тих режим                                                                            | Натиснете бутона MUTE                                                                                                    |
| Няма звук                                              | Ниско ниво на звука                                                                  | Трябва да увеличите силата на звука                                                                                                    |
|                                                        | Аудио кабелът е повреден<br>или неправилно свързан                                   | Проверете връзката и целостта на кабела                                                                                                 |
| Лошо качество на<br>изображението                      | Антената не е конфигурирана<br>или има препятствия                                   | Проверете връзката на антената, нейното състояние и ориентация.                                                                         |
| Не отговаряй                                           | Техническа повреда                                                                   | Изключете и свържете отново приемника.                                                                                                  |
| USB<br>устройството<br>не може да бъде<br>прочетено    | USB устройството е<br>инсталирано неправилно                                         | Инсталирайте правилното USB устройство                                                                                                  |
|                                                        | USB устройството се нуждае<br>от повече енергия                                      | Трябва да има външно<br>захранване.                                                                                                    |
|                                                        | Защитата на данните<br>от USB четеца е<br>инсталирана                                | Извадете защитата на четеца на USB<br>данни                                                                                             |